## 時分割流路セルのセッティング

・BL-15A2 下流の棚に、シリンジポンプ、シリンジ、アリ溝の台、流路の枠が保管されている。

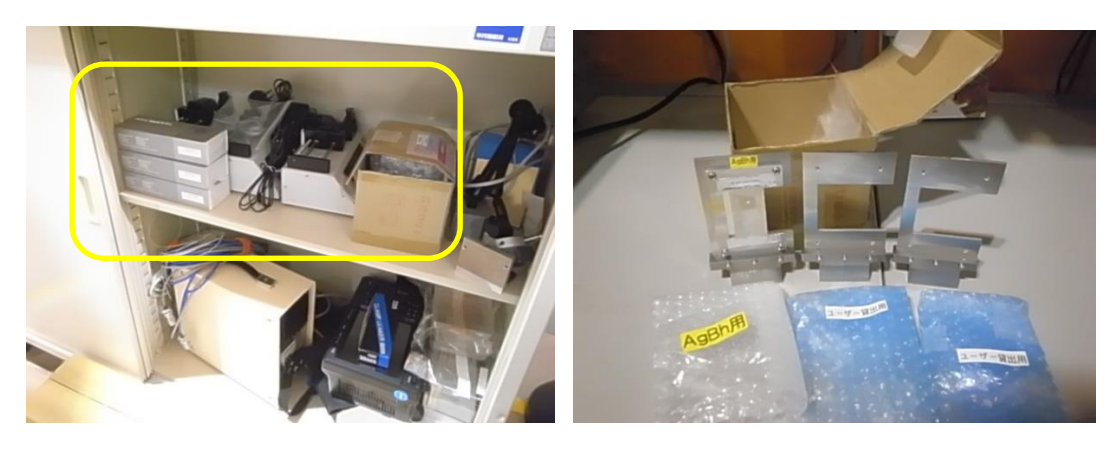

・長尺試料 Z ステージ及び一緒に保管されている角型-丸形変換ケーブルを用意する。

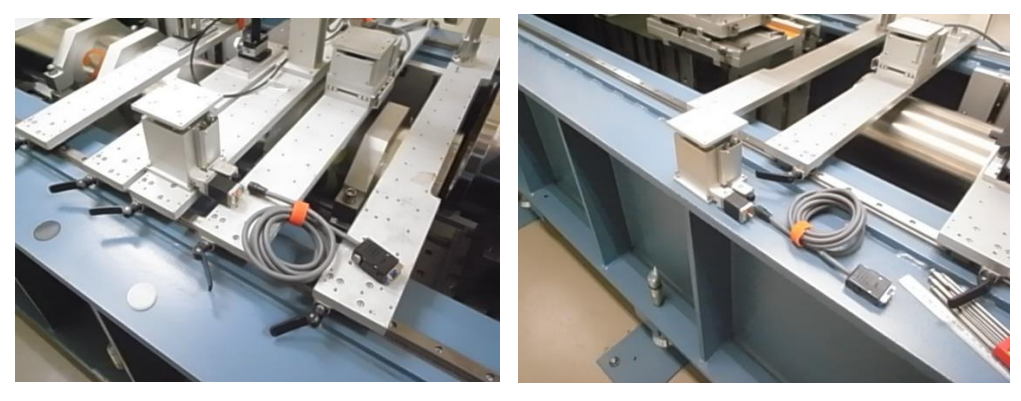

BL-10C

・以下の写真のノーズコーンを用いる。

BL-15A2

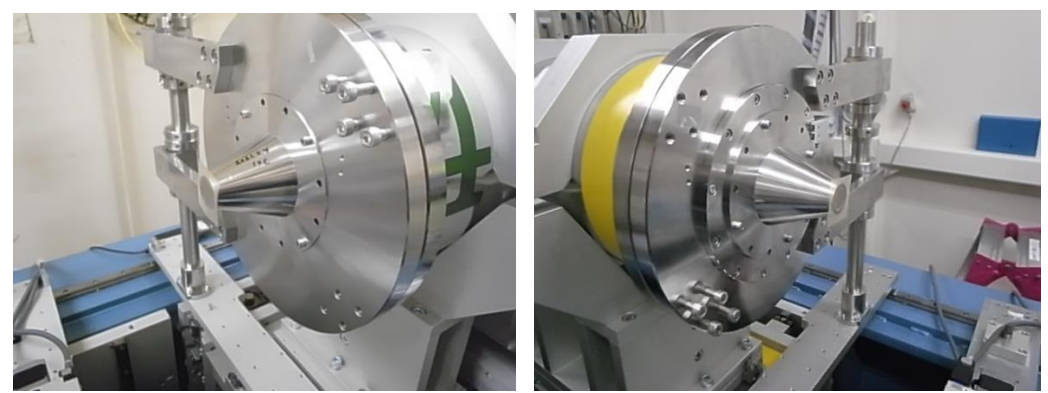

BL-15A2

BL-10C

・試料ステージを制御している SC410 の電源を切る。

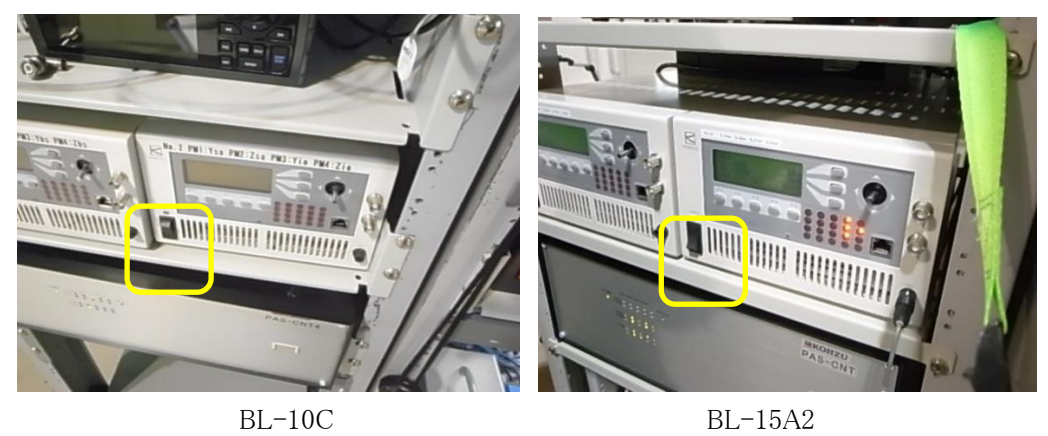

BL-10C

・標準試料Zステージを下ろして、長尺試料Zステージを載せる。

BL-10C

BL-15A2

・長尺試料Zステージに、角型-丸形変換ケーブルを使って、Zsaのケーブルを接続する。

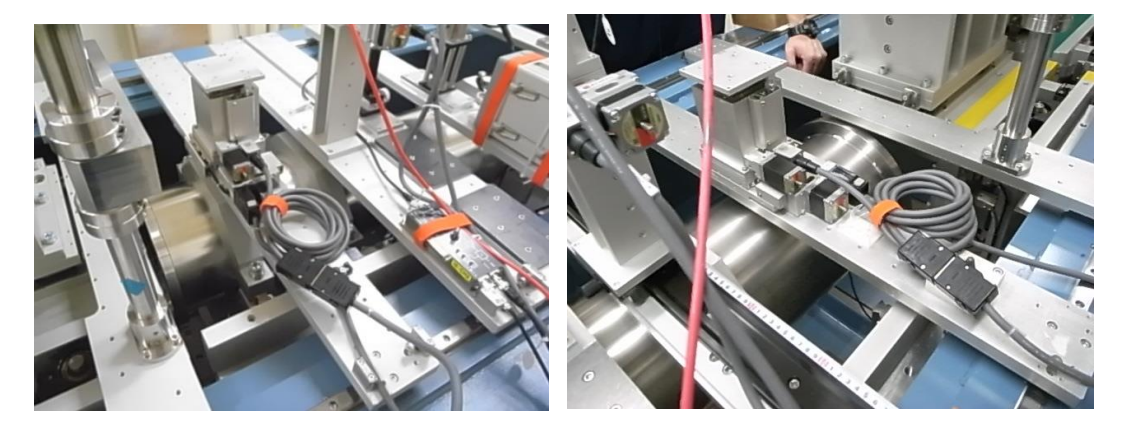

BL-10C

BL-15A2

・SC410の電源を入れる。試料 Z ステージの設定を変更する必要がある。Main 画面で F4とF5を 5 秒以上長押しする。Main になっていなければ、Exit(F5)や MEN(F5)で Main 画面に戻す。

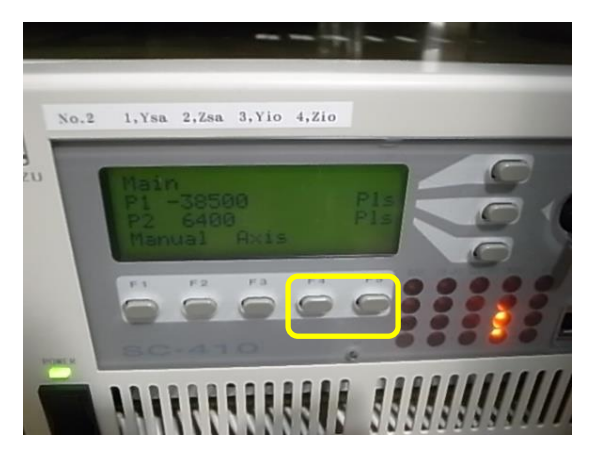

・SET-UP モードに入ったら、右枠内のボタンを押して Axis を No2(Zsa)に変更する。

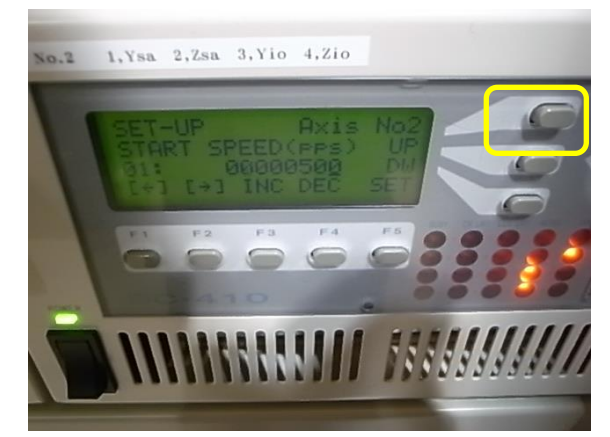

## ・SC410の Zsa:Axis02の設定を以下のように変更する。

|                   | 標準試料 Z ステージ     | 長尺試料 Z ステージ |  |
|-------------------|-----------------|-------------|--|
|                   | @BL-10C,BL-15A2 |             |  |
| Start Speed 01    | 500             | 2500        |  |
| Top Speed 02      | 5000            | 25000       |  |
| ACC Time 03       | 9.4             | 9.4         |  |
| DEC Time 04       | 24              | 24          |  |
| Backlash Pulse 07 | 500             | 1000        |  |
| Backlash Type 08  | 4               | 4           |  |
| ORG Type 09       | 3               | 2           |  |

・測定ソフトウェアの Option→Setting for pilatus→Sample stage scanning configuration を選択する。

| PILATUS Measurement Control Software at Photon Factory                                                                                                    |                                                                                                    | - 0 X                                              |  |
|----------------------------------------------------------------------------------------------------|----------------------------------------------------------------------------------------------------|----------------------------------------------------|--|
| Detector   PILATUS 1   PILATUS 1 and 2                                                                                                    | Control program mode Pilatus with shutter control                                                                                                    | inergy Information                                 |  |
| [Pilatus 1]           Directory         Z¥user¥maeki¥210314¥matsuura¥100mg¥iLiNP           File prefix         CiLiNP_15mm_5min_3           File type         tif           Camera length         1500 mm                                                                                                    | Optional Settings           ✓ Plot environment profiles to 1 file.           Counter Output         ● Individual         Integration           Shutter Burst Mode         ON         ● OFF | inergy (eV) 10221 *<br>Bain autog<br>Energy update |  |
| Monochrometer<br>control       Image       Owner       Change         10222       eV       auto tune       without gap       BPM: off         No, images       300       auto tune       without gap       BPM: off         Exp. time [sec]       1       Exp. period [sec]       101         Exp. delay [sec]       0       A: [Exp. Delay]       B: [Exp. period] - [Exp. time]         Start wait [sec]       0       A: [Exp. Delay]       B: [Exp. period] - [Exp. time]         No. cycle       1       Cycle interval [sec]       0.001 + A + B + 0         Detector position       Image       Change       Stage control                                                                                                    | ,, , , , , , , , , , , , , , , , ,                                                                                                     |                                                    |  |
| Detector position         Fix       Change       Stage control <ul> <li>Auto</li> <li>Relative to Current</li> <li>Manual</li> <li>Pos. 1</li> <li>Ver</li> <li>Hor</li> <li>Pos. 2</li> <li>Ver</li> <li>Hor</li> <li>Pos. 2</li> <li>Ver</li> <li>Hor</li> <li>Pos. 2</li> <li>Ver</li> <li>Hor</li> <li>Pos. 2</li> <li>Ver</li> <li>Hor</li> <li>Pos. 2</li> <li>Ver</li> <li>Hor</li> <li>Pos. 2</li> <li>Ver</li> <li>Hor</li> <li>Pos. 2</li> <li>Ver</li> <li>Hor</li> <li>Pos. 2</li> <li>Ver</li> <li>Hor</li> <li>Pos. 2</li> <li>Ver</li> <li>Hor</li> <li>Pos. 2</li> <li>Ver</li> <li>Hor</li> <li>Pos. 2</li> <li>Ver</li> <li>Hor</li> <li>Pos. 2</li> <li>Ver</li> <li>Hor</li> <li>Pos. 2</li> <li>Ver</li> <li>File type</li> <li>tif</li> <li>cbf</li> <li>No, images</li> <li>File type</li> <li>tif</li> <li>cbf</li> <li>cbf</li> <lic< td=""></lic<></ul> |                                                                                                    |                                                    |  |
| Internal mode     Single trigger mode     Multi trigger mode     External enable mode      Run     Stop Ready to start.                                                                                                    |                                                                                                    |                                                    |  |

・Input rang Ver.を以下のように変更する。

|     | 標準試料 Z ステージ | 標準試料 Z ステージ | 長尺試料 Z ステージ |
|-----|-------------|-------------|-------------|
|     | @BL-10C     | @BL-15A2    |             |
| Min | -7.05       | -7.02       | -14.9       |
| Max | 7.05        | 7.02        | 14.9        |

| 😸 Sample stage scanning positi  | on configurat | _ | $\times$ |
|---------------------------------|---------------|---|----------|
| Sample stage scanning           | Reset         |   |          |
| Input range Ver: Min14.9        | Max. 14.9     |   |          |
| Input range Hor: Min12.5        | Max. 12.5     |   |          |
|                                 |               |   | <br>     |
| Update                          | Close         |   |          |
| Input confirmed. Updatable now. |               |   |          |

・Ctrl PC の C:¥stars¥stagesc¥ConfigSampleStage.plを ConfigSampleStage.pl\_yyyymmdd(年月日) に変更する。ConfigSampleStage.pl\_LongStrokeZstage を同じフォルダにコピーしたうえで 「ConfigSampleStage.pl」とファイル名を変更する(標準のステージの Config ファイルは

 $ConfigSampleStage.pl\_standard)_{\circ}$ 

・Ctrl PCの manager(Stars device manager)を再起動する。

・SC410、Main に戻って、Manual(F1)を押す。

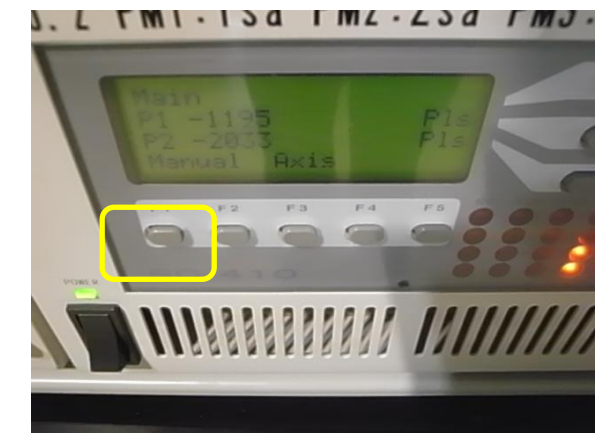

・ORG(F1)を押す。

NU. L FMI.ISA FML.LSA FMJ.

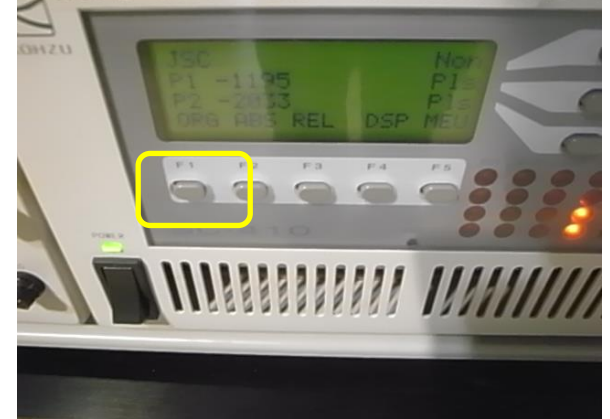

•[W](F1)を押して、Y 軸と Z 軸の ORG をとる。

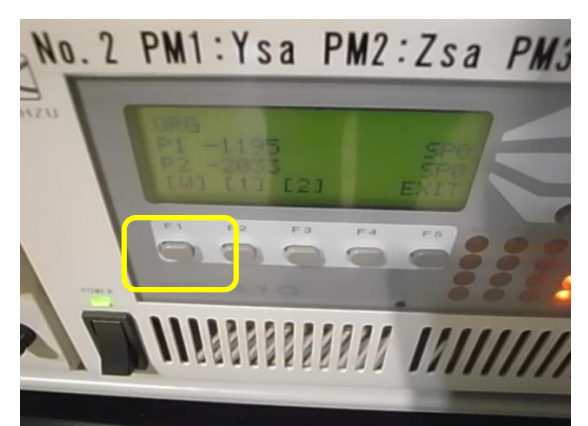

・アリ溝の台を設置する。

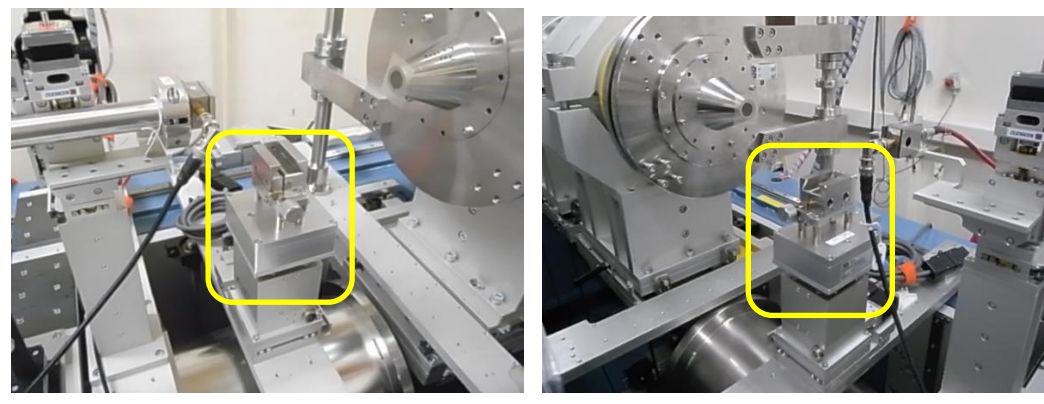

BL-10C

BL-15A2

・流路の枠を設置する。

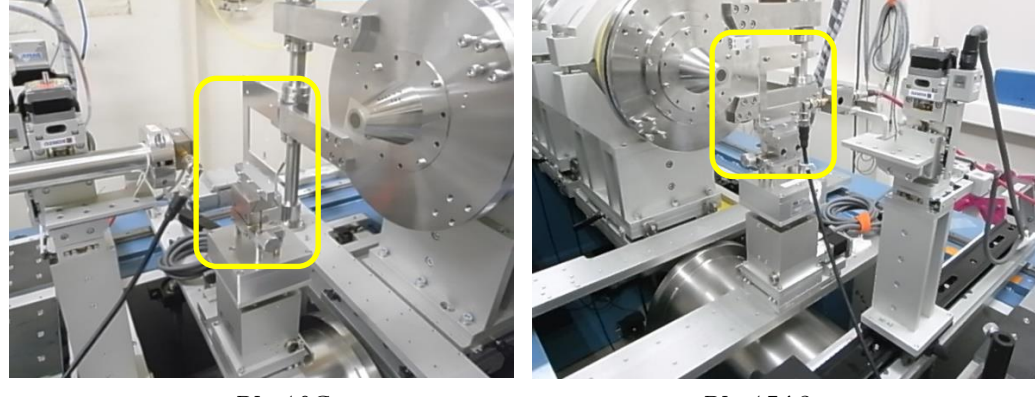

BL-10C

・ユーザーの流路を設置する。

BL-15A2

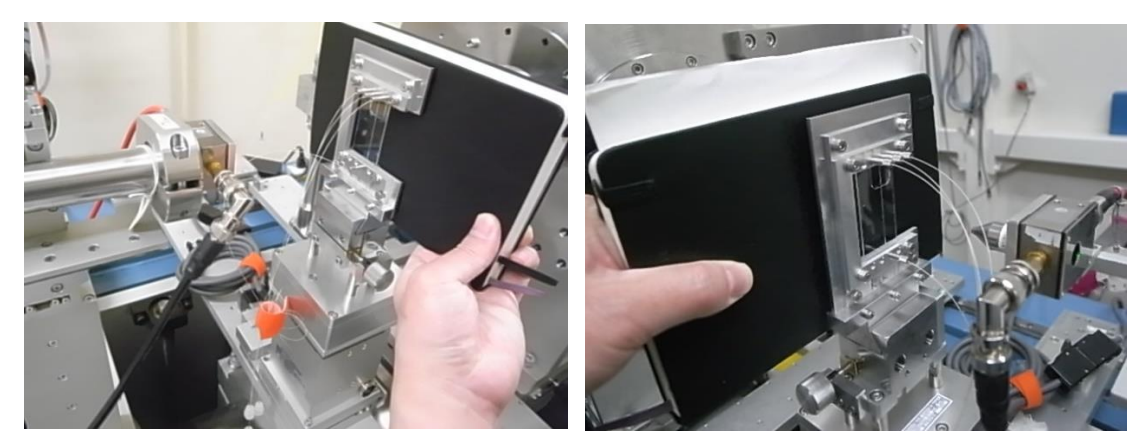

BL-10C ・流路とノーズ、ピンホールを近づける。

BL-15A2

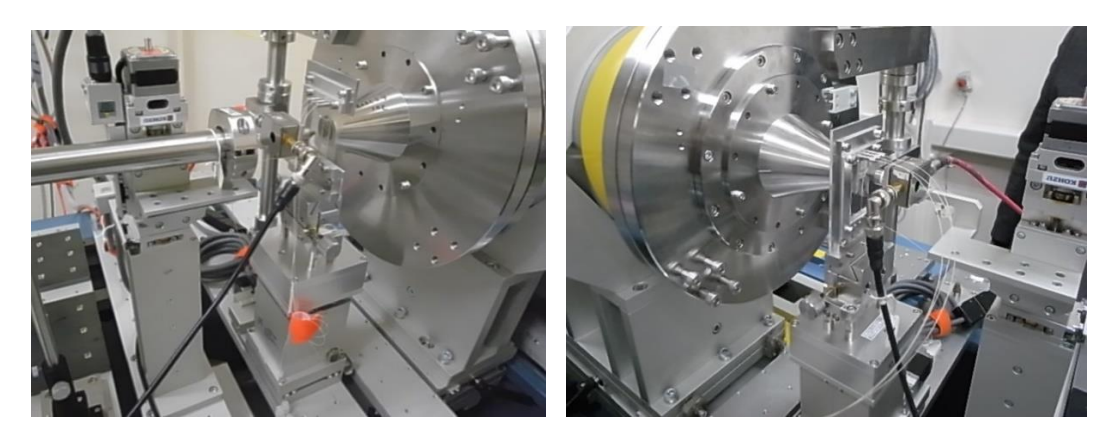

BL-10C BL-15A2 ・シリンジポンプを設置する。写真のように A,B,C と並べる。金属板、アクリル板を下に敷く。

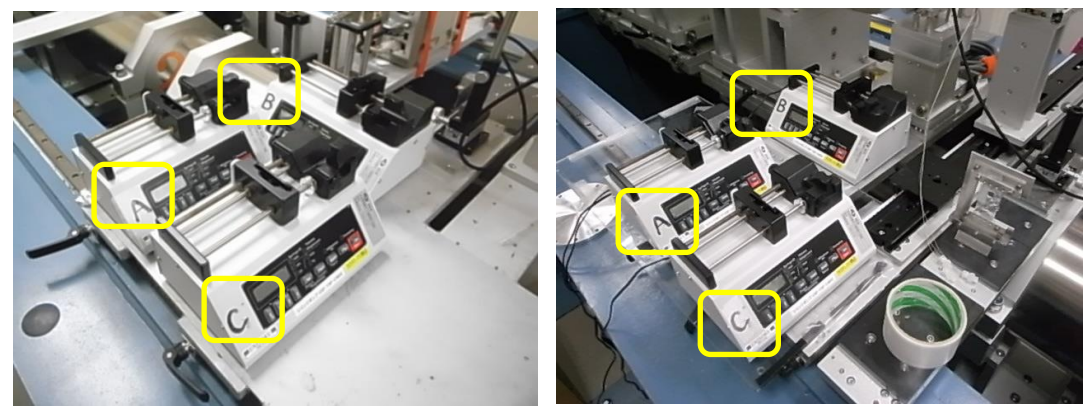

BL-10C

BL-15A2

・Flow 用いていた PC を用意する。HUB2 の LAN ケーブルに接続する。

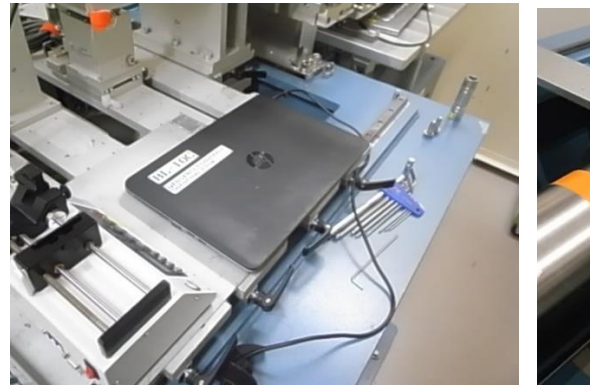

BL-10C ・PC からシリンジポンプ A の PC port に接続する。

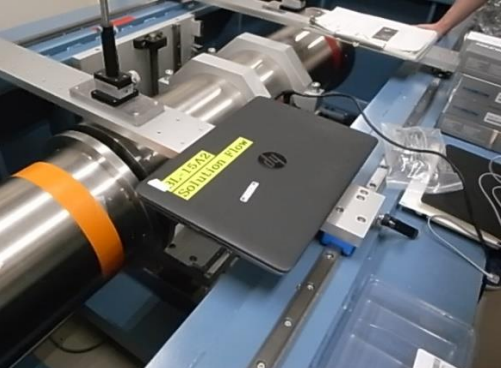

BL-15A2

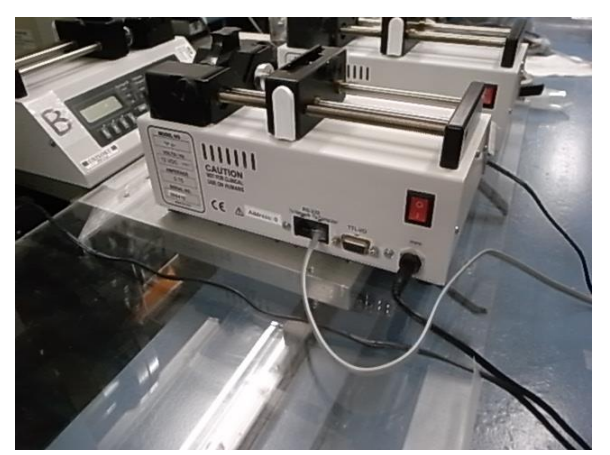

・シリンジポンプ A の Network port から、シリンジポンプ B の PC port に接続する。

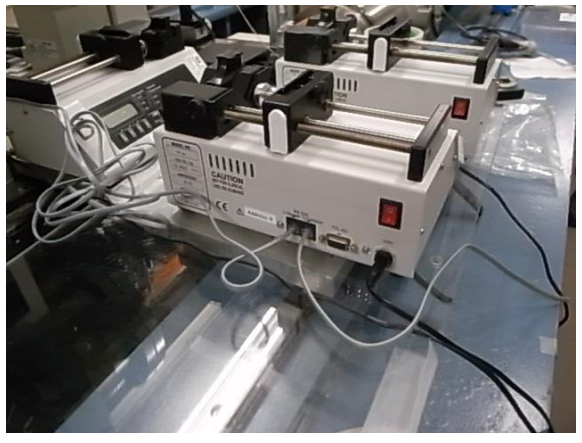

・シリンジポンプ Bの Network port から、シリンジポンプ Cの PC port に接続する。

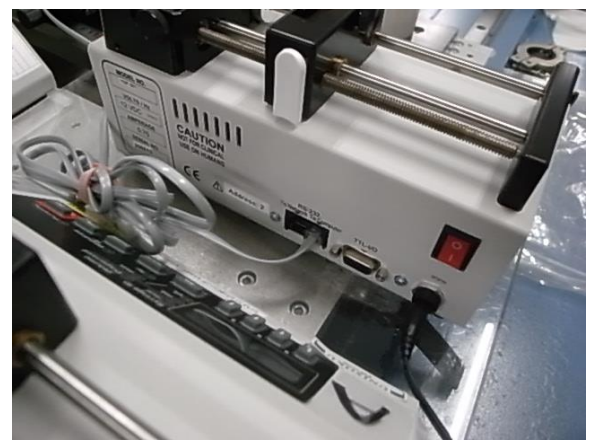

・シリンジポンプの電源を入れます。A,B,Cの順に入れる。

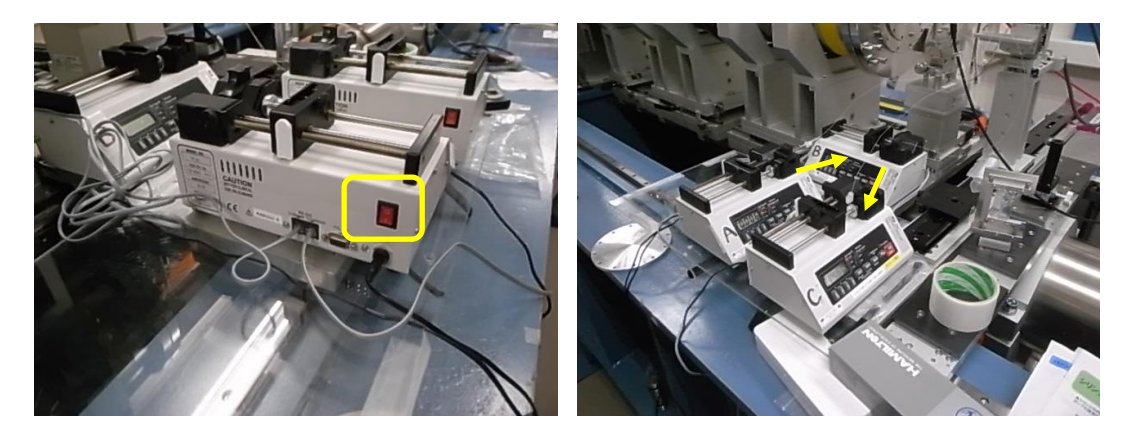

・PC を起動する。起動したら、Unisok\_5pump を起こす。

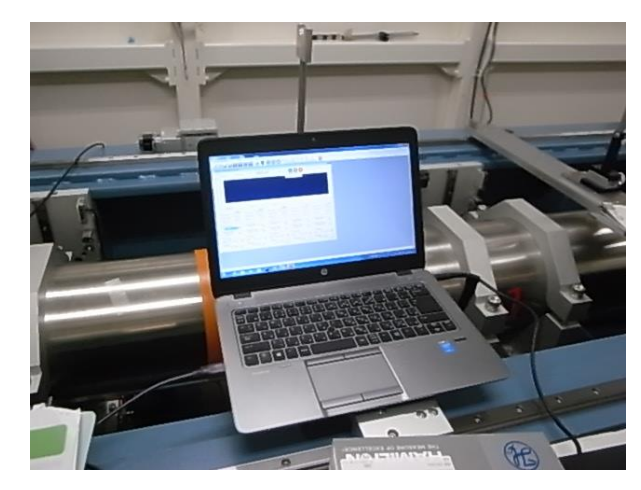

・シリンジポンプで使用するシリンジを、Syringe Typeから選択する。

| 🕤 Unisoku Spectroscopy and Kir | netics                            |                                  |                               |                                   |
|--------------------------------|-----------------------------------|----------------------------------|-------------------------------|-----------------------------------|
| File Measurement Layout A      | analysis Hardware Window          | Help                             |                               |                                   |
|                                |                                   |                                  |                               |                                   |
| 🖏 Syringe Pump Control Syster  | n                                 |                                  |                               | 8                                 |
| Mode<br>Manual Me              | ethod Met                         | hod1                             | <b>&gt;</b> 🕕 🖸               |                                   |
| 10.0                           |                                   |                                  |                               |                                   |
| L/ sec)                        |                                   |                                  |                               |                                   |
| Rate (u                        |                                   |                                  |                               |                                   |
| -10.0                          |                                   | _                                |                               |                                   |
| 0                              |                                   | Time (sec)                       | 0:00:00                       | 120                               |
| Pump A                         | Pump B                            | Pump C                           |                               |                                   |
| Clear<br>Flow rate 100 ul /min |                                   | <u>Clear</u>                     | <u>Clear</u>                  | Elow rate 100 uL/min              |
| Total Time 0:00:00             | Total Time 0:00:00                | Total Time 0:00:00               | Total Time 0:00:00            | Total Time 0:00:00                |
| Total Vol. 0 uL                | Total Vol. 0 uL                   | Total Vol. 0 uL                  | Total Vol. 0.000 uL           | Total Vol. 0.000 uL               |
| Pump Model                     | Pump Model                        | Pump Model                       | Pump Model                    | Pump Model                        |
| YSP-201 -                      | YSP-201                           | YSP-201                          | YSP-201 -                     | YSP-201 -                         |
| Syringe Type<br>Hamilton 5 mL  | Syringe Type<br>Hamilton 500 uL 🗨 | Syringe Type<br>Hamilton 10 mL 🗨 | Syringe Type<br>Hamilton 1 mL | Syringe Type<br>Hamilton 250 uL 💌 |
| Flow Rate                      | Flow Rate                         | Flow Rate                        | Flow Rate                     | Flow Rate                         |
| + 62.5 uL/min -                | + 25 uL/min -                     | + 62.5 uL/min -                  | - 0.1 uL/min -                | + 0.1 uL/min -                    |
| Volume<br>10 mL - Run          | Volume<br>300 uL - Run            | Volume<br>10 mL 💌 Run            | Volume<br>250 uL V Run        | Volume                            |
|                                |                                   |                                  |                               |                                   |
|                                |                                   |                                  |                               |                                   |

・シリンジポンプで使用するシリンジの内径を設定する。Hamilton 製ガスタイトシリンジの内径を以下の表に示す。シリンジポンプの Diameter ボタンを押すと、mm のランプが点灯する。ディスプレイに数値が出るので↑ボタンで値を変更する。小数点の移動は左端の↑/・ボタンを長押しして、一桁目が9から0になってから、右へ移動する。2秒以上待つと値が確定する。

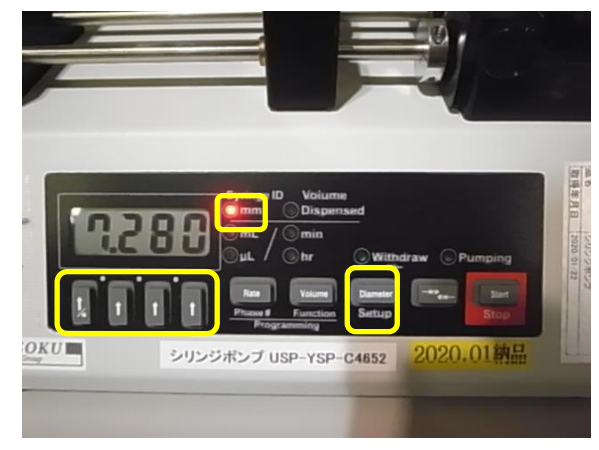

| シリンジサイス | 内径(mm) |
|---------|--------|
| 500 µ 1 | 3.26   |
| lml     | 4.61   |
| 2.5ml   | 7.29   |
| 5ml     | 10.3   |
| 10ml    | 14.6   |
| 25ml    | 23.0   |

・ビームの調整にあたって、BL-15A2の一例として S3の開口量を 2.0x0.1 とする。S4の開口量を 0.6x0.1~0.3 とする。※このセッティングで固定と言うわけではない。 担当スタッフと相談して下さい。 BL-10C で利用する場合もあります。

・Sample Hor.の調整。Sample ステージの調整ステージ以外は調整済とする。Sample Ver.を+3mm 移動させる。流路の幅は 1mm なので、Rel.で±1mm step0.05 でスキャンする。

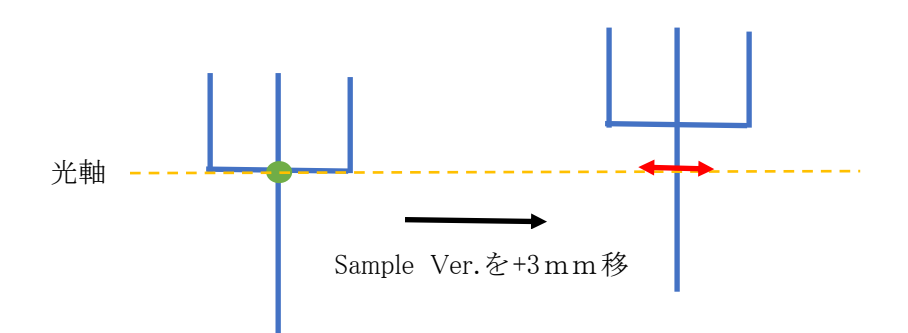

•Sample Ver.の調整。Sample Hor.を 3mm 移動させる(どちらの方向でも良い)。 流路の幅は 1mm なので、Rel.で±1mm step0.05 でスキャンする。

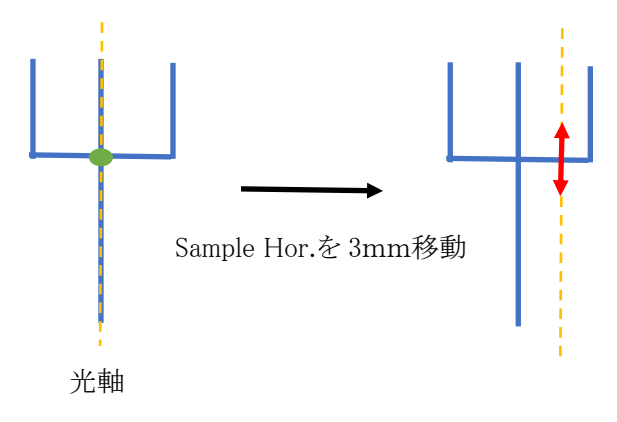

・サンプルステージ調整後、調整のため動かした分を元に戻す。Sample Ver.を移動しながら Live で見て、ストリークが大きく出ている箇所が無いか確認する。場合によっては、S4、S6の開口量を 調整する。

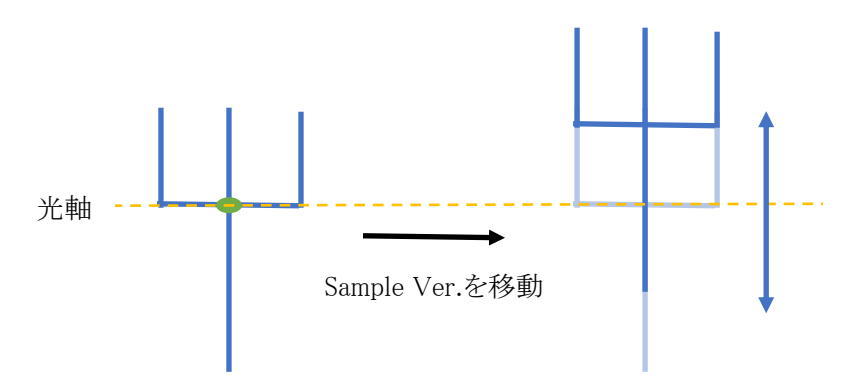

・AgBhを測定は、以下の写真の枠とプレートを用いる

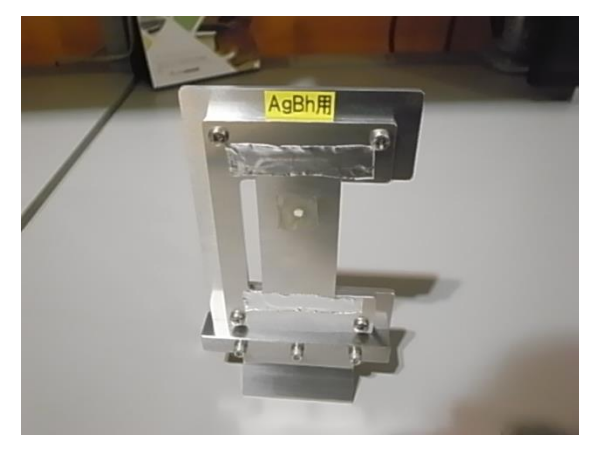